## **Creating Blog Posts in My Site**

## Introduction

The blog on your My Site Website is a simple and effective way to communicate with students and parents. Some teachers use the blog to share events that are taking place in class, some use it for discussions, some to share pictures and others use it simply to share the homework that they have assigned.

| Setting up Your Blog Page |                                                                                                    |                                                                                                    |  |
|---------------------------|----------------------------------------------------------------------------------------------------|----------------------------------------------------------------------------------------------------|--|
| 1                         | Open up your My Site web page.<br>Click on Blog on your navigation bar.<br>Click on Theme on the right side of your<br>blog to set up your page.                                                                                                    | Mrs. Dawson's 2018 Class: My Sile District School Department Search Q<br>My Classes Hore Resource Kera's Biog Shared Documente Biog Assignments Portfolios Discussion Student List More •<br>Blog view Post Treat |  |
| 2                         | To change the name of your blog, move<br>your mouse around the word Blog until<br>you see the pen symbol to the right of it.<br>Click on the pen. Whatever you change it<br>to will show up as a link on the Navigation<br>Bar so I recommend you do not make it<br>too long.<br>When you are done, click on the check<br>mark. | Blēg                                                                                                    |  |
| 3                         | Choose the layout of your blog posts.<br>Simple has no border around it.<br>Boxed has a box around each post.<br>Tiles will make the posts appear as tiles<br>on the screen that you click on to open<br>and read.                                                                                                    | STYLE SIMPLE BOXED TILES                                                                                                    |  |
| 4                         | The toolbar (contains your profile, blog<br>categories and archived posts) can<br>appear on the right or left of your screen.<br>If you choose Menu, your blog will have a<br>sumbol at the top left that you can click<br>on to open the menu.                                                                                 | TOOLBAR ON RIGHT ON LEFT MENU                                                                                                    |  |

|                                                                                                    | Mrs. Dawson's 2018 Class<br>My Classes Home Resources Kara's Blog Sh<br>Blog |
|----------------------------------------------------------------------------------------------------|------------------------------------------------------------------------------|
| If you choose to HIDE your title, it will not<br>show up on the image at the top of the<br>page.                                                                                                    | TITLE SHOW HIDE                                                              |
| If you choose to SHOW description, a description of the blog that you write will show up underneath your blog heading.                                                                                                    | DESCRIPTION SHOW HIDE                                                        |
| Clicking SHOW will add a background colour for your banner.                                                                                                    | BANNER COLOR SHOW HIDE                                                       |
| <b>CENTER</b> will center the image.<br><b>FIT</b> will fit the entire image into the banner.<br><b>FULL</b> stretches the image to extend the full width of the page.                                                                                           | BANNER STYLE CENTER FIT FILL                                                 |
| <b>DEFAULT</b> uses the theme image chosen<br>from the images listed below. This keeps<br>the same image throughout the blog.<br><b>POST IMAGE</b> uses the first image<br>uploaded to the post and will display a<br>different image for each post. If there is | BANNER IMAGE DEFAULT POST IMAGE                                              |

|    | no image in the post, the default image will be used.                                                                                                    |                                                                                                    |
|----|----------------------------------------------------------------------------------------------------|----------------------------------------------------------------------------------------------------|
| 10 | Now you need to decide if you would like<br>an image at the top of your blog as a<br>banner. If not, click No Image.<br>Click the camera symbol to either take a<br>picture for your blog banner or find one<br>saved on your computer.<br>You can also choose one of the other<br>images that are provided. | NO<br>IMAGE<br>IMAGE<br>IMA |
| 11 | When you are finished, click on the X on the right side of your screen.                                                                                                    | BIOC<br>THE MARK BOKE THE TOLEAR CARDING CHEAT WHEN THE SHOW HE<br>DESCRIPTION SHOW THE BARKERCOLOR SHOW HER BARKERSTYLE EXHIBIT IT IL                                                                                                    |
| 12 | You can also fill in your profile:<br>Click on the image placeholder to either<br>take a picture or find a picture.<br>Click on "Write a Description" and add<br>some information about yourself or add a<br>quote that inspires you.                                                                        | Write a description     Image: Blog Settings   Image: Categories   Events   Ideas   Opinions   Manage Categories                                                                                                    |
| 13 | Click on Blog Settings to choose to turn<br>the ability to comment on or off. If you<br>click on NONE, readers will not be able to<br>comment. Clicking on BUILT IN will allow<br>anyone who is logged in to comment.                                                                                        | Comments<br>PROVIDER: NONE BUILT-IN<br>OK CANCEL                                                                                                    |

## **Creating a Blog Post**

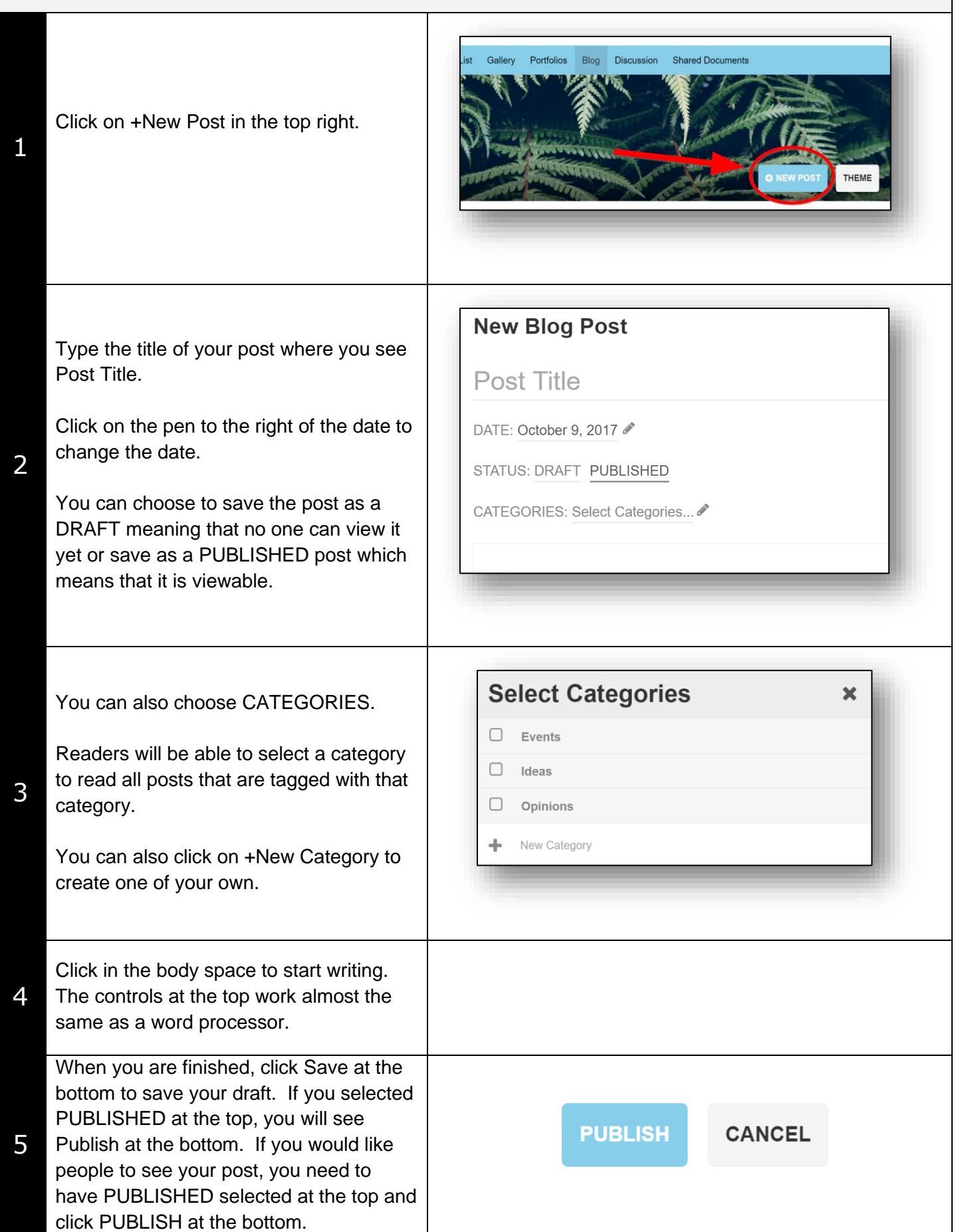